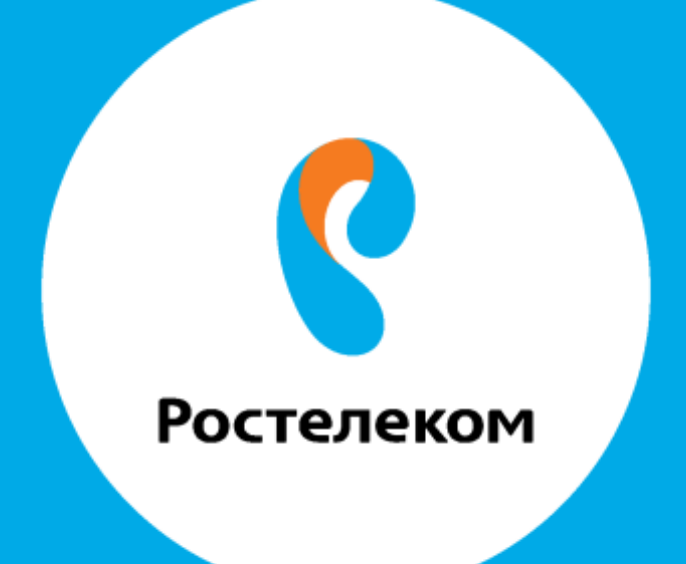

# ИНСТРУКЦИЯ ПО ВОССТАНОВЛЕНИЮ НАСТРОЕК ОБОРУДОВАНИЯ

# **D-Link DSL-2540U**

## Введите в строке браузера адрес 192.168.1.1 Введите

### Имя пользователя admin

### Пароль admin

Перейдите на страницу «Расширенные настройки»:

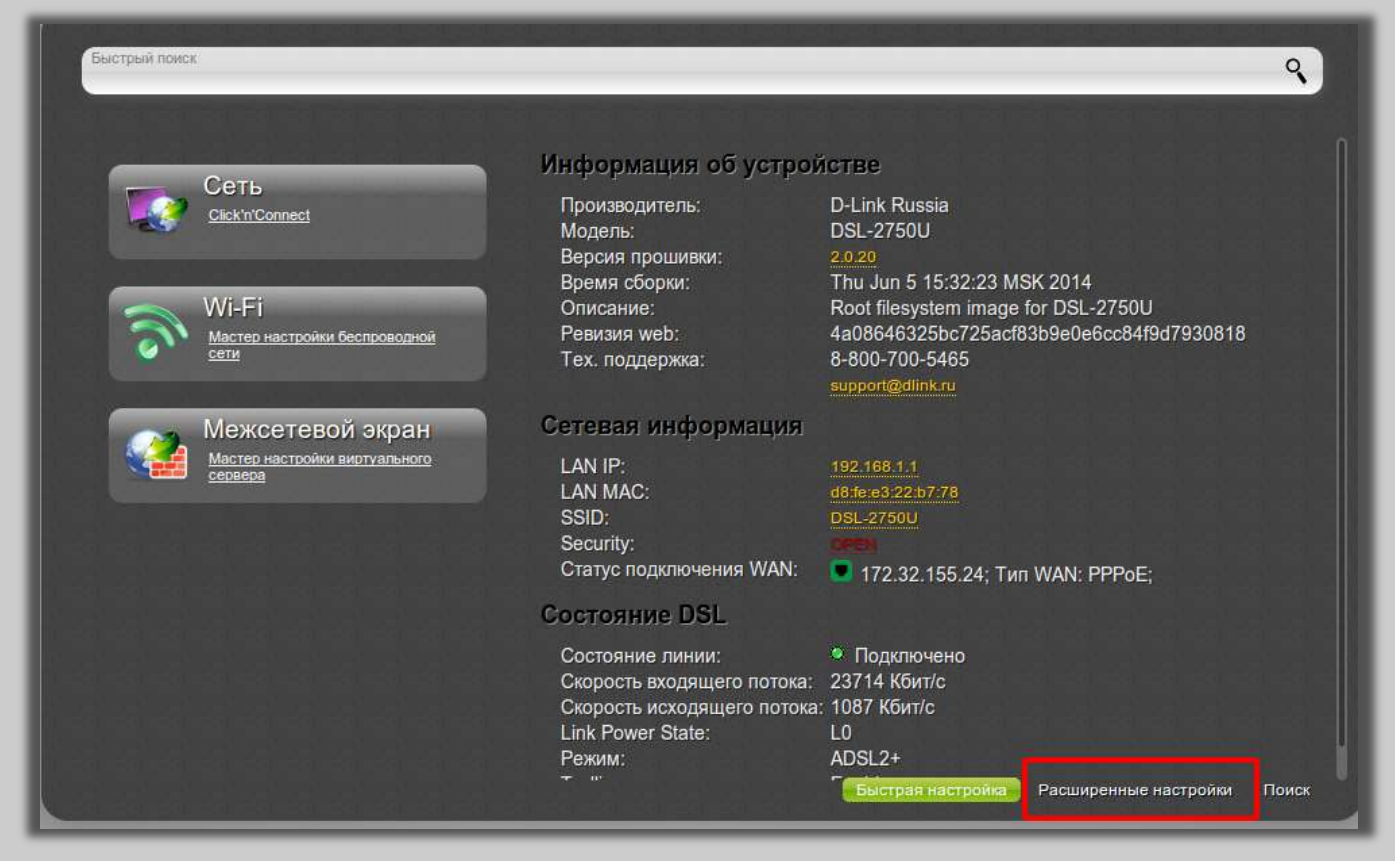

#### В разделе Система нажмите ссылку Конфигурация.

| Быстрый поиск                                                                                       |                                                                                     | 9                                                                         |
|----------------------------------------------------------------------------------------------------|-------------------------------------------------------------------------------------|---------------------------------------------------------------------------|
|                                                                                                    |                                                                                     |                                                                           |
| Статус<br>Сетевая статистика<br>Статус DSL<br>DHCP                                                  | Сеть<br>WAN<br>LAN                                                                  | Wi-Fi Вкл<br>Основные настройки<br>Настройки безопасности »<br>МАС-фильто |
| Дополнительно<br><u>UPnP IGD</u><br><u>Групписование интерфейсов</u> »<br><u>EtherWAN</u>           | Межсетевой экран<br><u>IP-фильтры</u><br><u>Виртуальные серверы</u> »<br><u>DMZ</u> | ЗG-модем<br>Информация<br>РІМ                                             |
| USB-накопитель<br>Информация<br>Файловый браузер<br>Принт-сервер                                    | Transmission Викл   Настройки Transmission Страница Web-интерфейса                  | Контроль<br>URL-фильто                                                    |
| Система<br>по атора<br>Конфигурация<br>Конфигурация<br>Конфигурация<br>Конфигурация<br>Конфигурация |                                                                                     |                                                                           |
|                                                                                                    | Быстрая                                                                             | настройка Расширенные настройки Поиск                                     |

На открывшейся странице нажмите кнопку «Обзор» и укажите путь к файлу конфигурации.

| Сохранение текущей конфигурации:                       | Сохранить           |  |
|--------------------------------------------------------|---------------------|--|
| Перезагрузить устройство:                              | Перезагрузить       |  |
| Восстановление заводских настроек:                     | Заводские настройки |  |
| Сохранение текущей конфигурации в файле:               | Резера. копия       |  |
| Загрузка раннее сохранённой конфигурации в устройство: |                     |  |
| Выйти:                                                 | Выход               |  |
|                                                        |                     |  |
|                                                        |                     |  |
|                                                        |                     |  |

После выбора файла система будет перезагружена с применением соответствующей конфигурации.